# How to add your new email account to an Android device

This document explains how to set up a connection between your Android mobile device and your new email address, so that you can use your Android device to send and receive emails.

Please Note: You will need to be connected to the internet on your device

1: Go to the "Email" app on the App Menu.

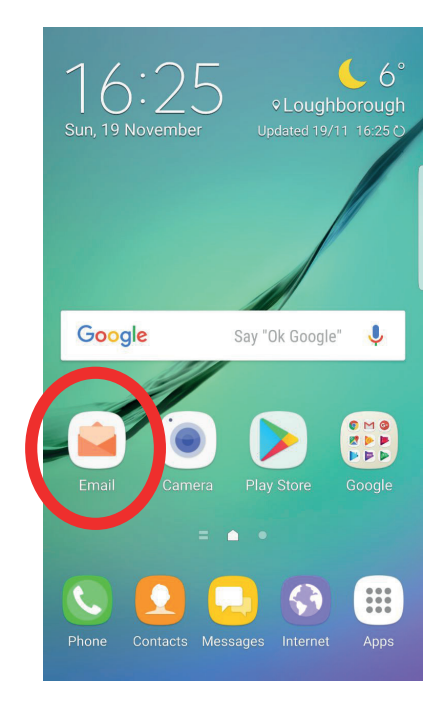

2: If you have not set up an email account on this phone before you will see the screen shown on the right. Select "Add New Account" and skip to step 3.

| 0 | Set up account       |
|---|----------------------|
|   | Select Gmail account |
|   | or                   |
|   | ADD NEW ACCOUNT      |

If you already have email accounts setup:

- Select the Menu icon in the top left-hand corner
- Select the Settings icon at the top of the Menu
- On the Email Settings page: select "Add account"

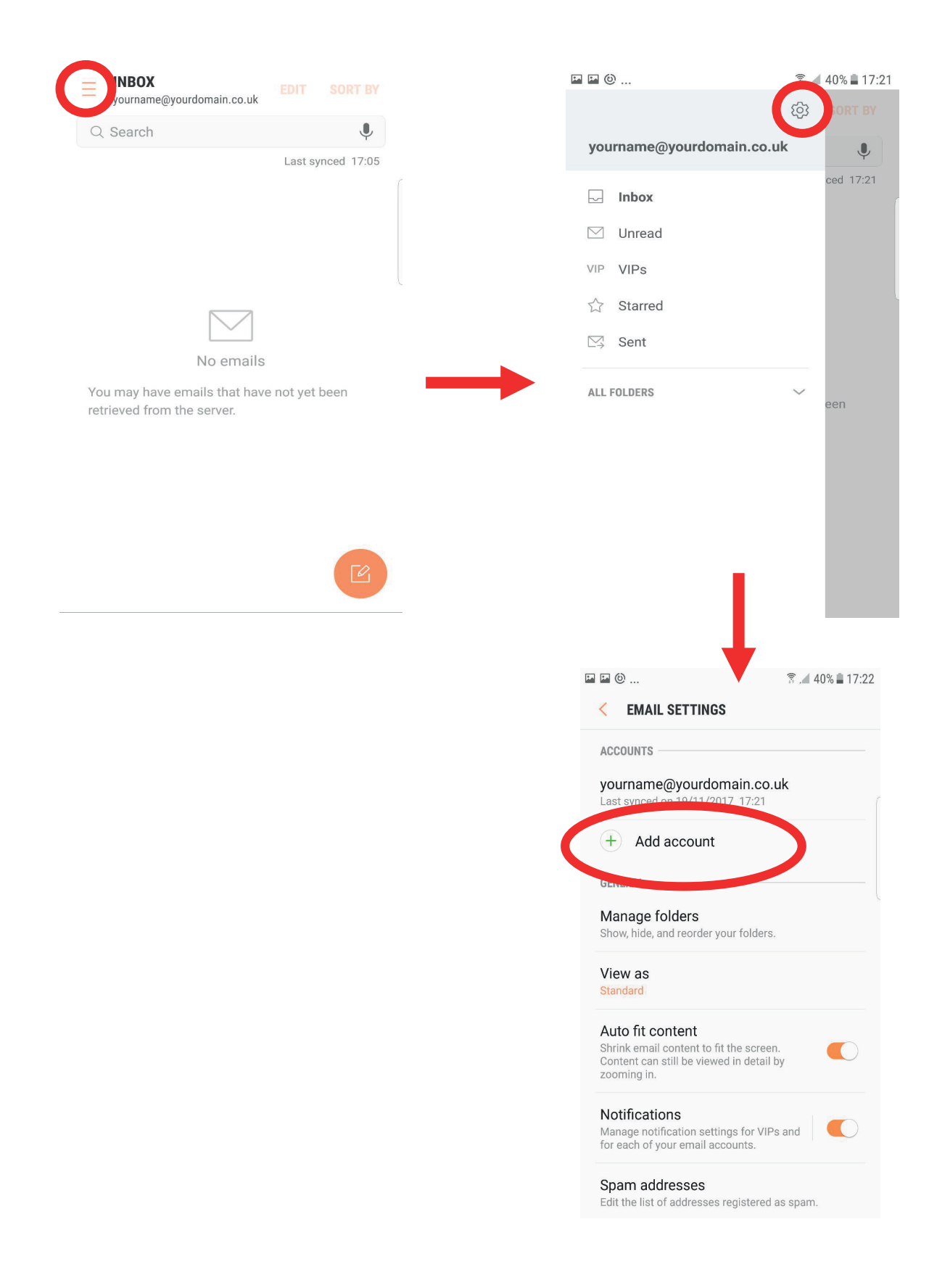

**3:** Fill in your email address and password, then select "Sign In".

**Email**: Enter the email address of the account you would like to add.

**Password**: Enter the password of the email address you would like to add.

| < | ADD NEW ACCOUNT           |         |
|---|---------------------------|---------|
|   | yourname@yourdomain.co.uk |         |
| ( | Show password             |         |
|   |                           |         |
|   |                           |         |
|   |                           |         |
| I | MANUAL SETUP              | SIGN IN |
|   |                           |         |
| < | ADD NEW ACCOUNT           |         |
|   | yourname@yourdomain.co.uk |         |
|   |                           |         |

**4:** You will be presented with a popup on your screen. Select "IMAP account".

| < ADD NEW ACCOUNT             |      |
|-------------------------------|------|
| yourname@yourdomain.co.uk     |      |
| Select account type           |      |
| IMAP account                  |      |
| Microsoft Exchange ActiveSync |      |
|                               |      |
| MANUAL SETUP SIGN             | I IN |

MANUAL CETUD

 5: Change the pre-defined fields by filling in your details. Then, select "Sign In". Please note, your IMAP Server/SMTP information may differ from the example given below, please check with the Webforward team before entering these details.

IMAP Server: Enter "imap.stackmail.com"

SMTP Server: Enter "smtp.stackmail.com"

**Username:** Enter the full email address for the account you would like to add.

**Password:** Enter the password of the email address you would like to add.

(leave the Port number and Security type fields as they are)

| MANUAL SETUP              |   |
|---------------------------|---|
| CCOUNT                    |   |
| Email address             |   |
| yourname@yourdomain.co.u  | k |
| Username                  |   |
| yourname@yourdomain.co.u  | k |
| Password                  |   |
| •••••                     |   |
| Show password             |   |
| 0                         |   |
| ICOMING SERVER            |   |
| IMAP server               |   |
|                           |   |
| Security type             |   |
| None 💌                    |   |
| Port                      |   |
| 143                       |   |
| SMTP server               |   |
| Security type             | 6 |
| None 💌                    |   |
| Port                      |   |
| 587                       |   |
| Authentication required   |   |
| before sending emails     |   |
| User name                 |   |
| yourname@yourdomain.co.uk |   |
| Deserved                  |   |
| Password                  |   |
| Password                  |   |
|                           |   |
| Show password             |   |

**6:** You should now be able to access your email account.

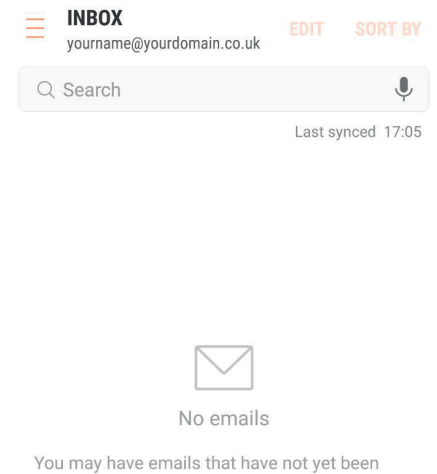

You may have emails that have not yet been retrieved from the server.

Ø